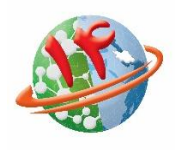

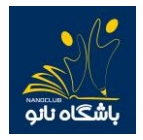

شماره های پشتیبانی آزمون آزمایشی ۲۰۰۱۰۳۱ – ۰۲۱

برای شرکت در آزمون ابتدا وارد سایت باشگاه نانو nanoclub.ir شده و از قسمت <mark>ورود</mark> وارد پنل کاربری خود شوید. در صورتیکه قبلا عضو سایت باشگاه نانو نشده اید ابتدا عضو سایت شوید و سپس مراحل زیر را انجام دهید.

## پس از ورود به پنل کاربری در صفحه نخست روی <mark>شروع آزمون</mark> کلیک نمایید.

| ۵ ۲                         |                   |               |                                |                                                               |                                                                 |                                           |                                                          |
|-----------------------------|-------------------|---------------|--------------------------------|---------------------------------------------------------------|-----------------------------------------------------------------|-------------------------------------------|----------------------------------------------------------|
| صفحه شخصی من                | مجلات باشگاه نانو | ه ملی توانمند | مسابقه                         | شبکه آزمایشگاهی توانا                                         | جشنواره نانو                                                    | المپياد نائو                              | باشگاه تاتو                                              |
| ارتباط سريع                 | تماس با ما        | درباره ما     | قالات آموزشی                   | اخبار مة                                                      | فیلمهای آموزشی                                                  | محصولات آموزشی                            | دوره آموزشی                                              |
| مشاهده پلن ها<br>شروع آزمون |                   | د.<br>ی نانو  | ربر ویژه شویا<br>علوم و فناور; | به امکانات سایت کار<br>مپیاد دانش آموزی ع<br>ن آزمایشی (test) | <mark>جهت دسترسی</mark><br><b>چهاردهمین ال</b><br>✓ اولین آزمور | لو خوش آمدید<br>تاریخ امروز<br>۱۴۰۰/۰۶/۱۵ | اسماعیل عباد اینانا<br>آخرین ورود ک<br>بامداد دیروز خروچ |
|                             |                   |               |                                |                                                               |                                                                 | نانویی کن                                 | دوستانت رو                                               |
|                             |                   |               |                                |                                                               |                                                                 |                                           | حساب کاربری شما                                          |
|                             |                   |               |                                |                                                               |                                                                 |                                           | امتیازهای من                                             |
|                             |                   |               |                                |                                                               |                                                                 |                                           | کیف ہول                                                  |

۱- در این صفحه بعد از مطالعه قوانین آزمون، بر روی گزینه شرایط را قبول دارم کلیک نمایید تا تیک آن فعال شود و سپس با
زدن دکمه شروع آزمون، آزمون را آغاز نمایید.

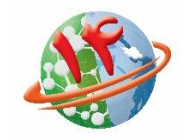

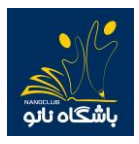

## شماره های پشتیبانی آزمون آزمایشی ۹۲۰۰۱۰۳۱ - ۰۲۱

| السماعيل عباد اينانلو خوش آمديد<br>محمد المربع<br>آخرين ورود 0 تاريخ امروز<br>الأمداد غيرو فيلغ (Thelefine) | ی<br>اوا<br>حمار دهمیت الم                                                           | ت علی د نگاد می ریاست جمهوری<br>ستاد توسد نگاد ری بانو<br>باشگاه دانش آموزی بانو<br>انه نهاند به آمومانی، عادم مد فنادوری، زانده |
|----------------------------------------------------------------------------------------------------|--------------------------------------------------------------------------------------|----------------------------------------------------------------------------------------------------|
| دوستانت رو نانویی کن                                                                                        |                                                                                      | 9-633-919-639 O                                                                                                    |
| حساب کاربری شما                                                                                             | تعداد سوالات آزمون                                                                   | ه سوال                                                                                                    |
| امتیازهای من                                                                                                | مدت زمان باسخگویی                                                                    | ۵۱ دقیقه                                                                                                    |
| کیف ہول                                                                                                    | تاریخ مجاز برای ورود به آزمون                                                        | 1700107/16                                                                                                    |
| <u>ممویت ویزه</u>                                                                                           | زمان مجاز برای ورود به آزمون                                                         | 1∆:le:so - 1#:#∆:so                                                                                                    |
| بوطب در منی مر<br>مذلع می                                                                                   |                                                                                      |                                                                                                    |
|                                                                                                    |                                                                                      |                                                                                                    |
| سندوق بياء ها                                                                                               | لا در طول آزمون به هنخ وجه از دکمه bock مرورگر استفاده نکنید.<br>✔                   |                                                                                                    |
| شدایت های می                                                                                                | درصورتیکه به هر دلیل فرایند باسخ به سوالات قطع گردید. تا قبل از ا<br>را ادامه دهید.  | مام زمان مجاز باسخگویی ( ۱۵ دفیقه ) می نوانید مجددا وارد کارتایل خود شده و باسخ به سوالات                                        |
| سفارشات عن                                                                                                  | ✔ برای باسخ های غلط تمره منفی در نظر گرفته خواهد شد.                                 |                                                                                                    |
| فعاسبه بعاءر والشرر أمورين                                                                                  | ✔ ممکن است در باسخ به بعضی سوالات دو با چند گزینه درست به نظر                        | سد، در این صورت بهترین گزینه را انتخاب کنید.                                                                                     |
| التبياد<br>الليبادها                                                                                        | ◄ حداکثر زمان برای باسخ به هر سوال در بالای آن مشخص میباشد و ب<br>باسخها وجود تدارد. | ) از انمام، بصورت خودگار سوال بعدی تمایش داده خواهد شد و فایلیت بازنگری سوالات و ویرایش                                          |
|                                                                                                    | ✔ آزمون شامل 5 سوال بوده و زمان کل آن 15 دفیقه میناشد که پس از                       | مام، یصورت خودگار آزمون بسته خواهد شد.                                                                                           |
| سیوری د<br>ایست اعتراض ط<br>مسابقه علی توانعد                                                               | 🗌 شرابط آزمون را قبول دارم.                                                          |                                                                                                    |
| دورمغار آموزشی<br>محمد دورد ها<br>ایت تام اهده                                                              |                                                                                      | دانلود فایل راهنما مروع آزمون                                                                                                    |

۲- در این مرحله شما وارد آزمون شده اید و لازم است پس از انتخاب پاسخ مناسب روی گزینه مورد نظر کلیک کرده و دکمه
"ثبت و ادامه" را بزنید در غیر اینصورت پاسخ شما ثبت نمی شود.

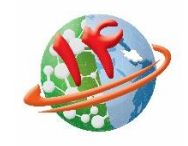

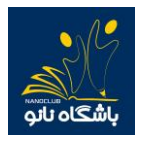

شماره های پشتیبانی آزمون آزمایشی ۲۲۰۰۱۰۳۱ – ۰۲۱

لازم به ذکر است زمان مجاز برای پاسخ به هر سوال در بالای صفحه نمایش داده می شود و پس از اتمام زمان موردنظر، به صورت خودکار بدون ثبت پاسخ به سوال بعدی هدایت می شوید. برای هشدار به داوطلبان گرامی، در ۶ ثانیه پایانی زمان مجاز برای پاسخ به هر سوال، دکمه ثبت و سوال بعدی بصورت چشمک زن خواهد شد.

همچنین در صورتی که میخواهید پاسخ خود را تغییر دهید بر روی دکمه <mark>پاک کردن</mark> کلیک کرده و سپس گزینه مورد نظر را مجددا انتخاب نمایید.

اگر نمی خواهید به سوالی پاسخ دهید روی دکمه ثبت و سوال بعدی کلیک نمایید.

۳- پس از کلیک روی دکمه ثبت و خاتمه آزمون ، به صفحه زیر هدایت خواهید شد ، که به معنای اتمام آزمون است.

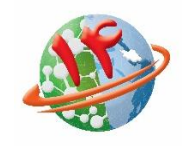

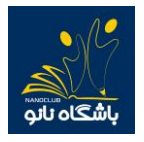

شماره های پشتیبانی آزمون آزمایشی ۹۲۰۰۱۰۳۱ – ۰۲۱

| Q                   |                  |                      |                                   |                    |                           |                    |                                            |
|---------------------|------------------|----------------------|-----------------------------------|--------------------|---------------------------|--------------------|--------------------------------------------|
| صفحه شخصی من 📘 غروج | جلات باشگاه تالو | ملى توالمند          | ت الم                             | شبکه ازمایشگاهی تو | جشتواره ناتو.             | المپيلا نالو       |                                            |
| ارتباط سريع         | •                | درباره ما تماس با ما | مقالات آموزهی                     | اخبار              | فيلمهاى آموزهنى           | محصولات آموزهى     | پسکان کې                                   |
|                     |                  |                      |                                   |                    | های آم <mark>ا</mark> دگی | آمديد آزمون        | اسماعيل عباد ايتاتلو خوش                   |
| فعاليت              | وضعيت آزمون      |                      | اد                                | نام العرب          | نام آزمون                 | رديف               | $\bigcap$                                  |
| دريجه آزمون         | در حال برگزاری   | ري نانو              | بن المیباد دانش آموری علوم و قناو | چهاردهد            | ارمون ازمایشی مرحله ی اول | 1                  | $\bigcirc$                                 |
|                     |                  |                      |                                   |                    |                           | یخ امروز<br>۲۳۰۰۰۳ | آخرین ورود () تار<br>بابنیاد دیروز خروج ۱۵ |
|                     |                  |                      |                                   |                    |                           |                    | 1                                          |
|                     |                  |                      |                                   |                    |                           | ، کن               | دوستانت رو نانویر                          |
|                     |                  |                      |                                   |                    |                           | <u></u>            | حساب کاربری شما                            |
|                     |                  |                      |                                   |                    |                           |                    | امتیازهای من                               |
|                     |                  |                      |                                   |                    |                           |                    | کیف یول                                    |
|                     |                  |                      |                                   |                    |                           |                    | عضويت ويرّه                                |
|                     |                  |                      |                                   |                    |                           |                    | ليست تراكنش ها                             |
|                     |                  |                      |                                   |                    |                           |                    | معلم من                                    |
|                     |                  |                      |                                   |                    |                           |                    | اطلاعات فنخصى                              |
|                     |                  |                      |                                   |                    |                           |                    | صندوق پیام ها                              |
|                     |                  |                      |                                   |                    |                           |                    | فغالیت های من                              |
|                     |                  |                      |                                   |                    |                           |                    | سفارشات من                                 |
|                     |                  |                      |                                   |                    |                           |                    | فعاليت هاي دانش آموزي                      |

نکات مهم:

۱- در طول آزمون از زدن دکمه بازگشت (back) در صفحه مرورگر خودداری نمایید.
۲- اگر به هر دلیلی در حین آزمون اتصال شما به اینترنت قطع شد و یا از صفحه آزمون خارج شدید، پاسخهای شما تا آن مرحله ثبت خواهد شد و لازم است برای ادامه آزمون مجددا وارد صفحه کاربری خود شوید.

در صورتیکه پس از ورود به سایت مستقیما وارد صفحه کاربری خود شدید با زدن دکمه <mark>ادامه آزمون</mark>، پاسخگویی به سوالات را ادامه دهید.

در صورتیکه پس از ورود به سایت مستقیما به صفحه کاربری خود وارد نشدید با زدن دکمه <mark>صفحه شخصی من</mark> و طی مراحل ذکر شده در بالا، آزمون خود را ادامه دهید.

| ۵ ۲                 |          |            |                  |               |                |                |                | 0           |    |
|---------------------|----------|------------|------------------|---------------|----------------|----------------|----------------|-------------|----|
| صفحه شخصی من 📔 خزوج | زنگ نانو |            | مسابقه على تواتم | هي توانا      | شبکه آزمایشگاه | چشنواره نانو   | المپياد نانو   | شگاه تانو   | l, |
| ارتباط سريع         | ●        | تماس با ما | درباره ما        | مقالات آموزشی | اخبار          | فیلمهای آموزشی | محصولات آموزشی | دوره آموزشی | *  |

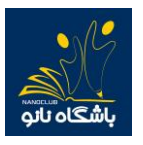

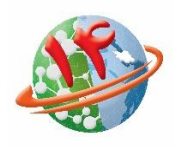

شماره های پشتیبانی آزمون آزمایشی ۹۲۰۰۱۰۳۱ - ۲۱

- ۳- بازه مجاز برای ورود به آزمون از ساعت ۸ تا ۱۷ میباشد. لذا هر در ساعتی که در بازه ذکر شده وارد آزمون شوید ۵۰ دقیقه فرصت پاسخگویی خواهید داشت. برای مثال اگر داوطلبی ساعت ۱۱:۰۰ وارد آزمون شود تا ساعت ۱۱:۵۰ برای پاسخگویی به سوالات فرصت خواهد داشت.
  - ۴- در صورتیکه در حین آزمون با پیغام خطا مانند Bad Request مواجه شدید به معنای سرعت پایین اینترنت شماست و کافی است دکمه refresh در مرورگر و یا دکمه F5 در صفحه کلید را بزنید تا مجددا وارد آزمون شوید.
    - ۵- در حین آزمون، اینترنت خود را تنها برای شرکت در آزمون اختصاص دهید.
    - ۶- توصیه می شود برای شرکت در آزمون از مرور گرهای گوگل کروم ، موزیلا فایرفاکس یا سافاری استفاده نمایید .
- ۲- در صورتیکه قبل از پاسخ به تمام سوالات بخواهید آزمون را خاتمه دهید می توانید با کلیک روی دکمه خاتمه آزمون بطور کامل از آزمون خارج شوید . توجه داشته باشید در صورت کلیک روی دکمه خاتمه آزمون دیگر امکان پاسخ دهی به سوالات وجود نخواهد داشت .

| موال شماره ۲:                                                                                   |
|-------------------------------------------------------------------------------------------------|
| ا کوچکتر شدن ذرات طلا در مقیاس نانو، کدام ویژگی موجب استفاده این ذرات در حسگرهای زیستی شده است؟ |
| ) تغییر میزان نرمی طلا                                                                          |
| ) تغییر در هدایت الکتریکی طنا                                                                   |
| ) افزایش زیست سازگاری طلا                                                                       |
| ) تغییر رنگ طلا                                                                                 |
|                                                                                                 |

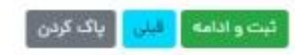

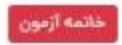

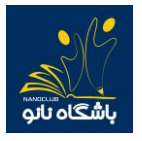

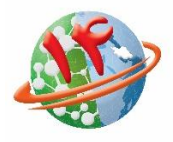

شماره های پشتیبانی آزمون آزمایشی ۲۰۰۱۰۳۱ – ۰۲۱

## شماره های پشتیبانی آزمون آزمایشی المپیاد دانش آموزی نانو

• 1 1 - 9 7 • • 1 • 3 1